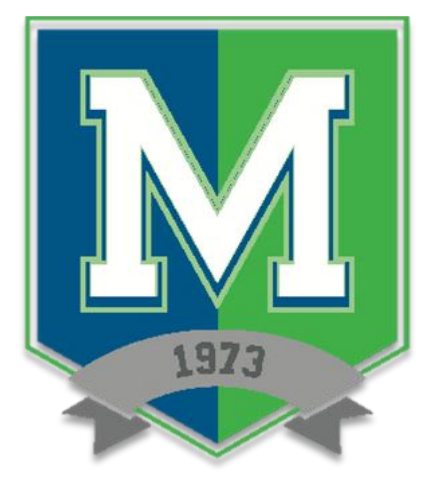

## MARION TECHNICAL COLLEGE PLANS AND PROCEDURES MANUAL

## FOCUS PURCHASE AND PAY PROCESS

## **EFFECTIVE SCHOOL YEAR: 2023-2024**

**REVISED: FEBRUARY 2023** 

A DIVISION OF THE MARION COUNTY PUBLIC SCHOOLS AN EQUAL OPPORTUNITY SCHOOL DISTRICT

## MARION TECHNICAL COLLEGE FOCUS PURCHASE AND PAY INSTRUCTIONS

Student Focus Portal – Purchase & Pay, Grades, 1098-T, Attendance

- Web Address: marion.focusschoolsoftware.com
  - o Login: Local Student ID (850036 six-digit number assigned during the online application)
  - Password: 8 Digit Date of Birth (05031999)
    - Contact Karen Drew for ID email: <u>Karen.Drew@marion.k12.fl.us</u> call: 352-671-4134

FOCUS' Purchase & Pay module can be used to pay for outstanding invoices online.

1. As a student, from the menu, click Purchase & Pay.

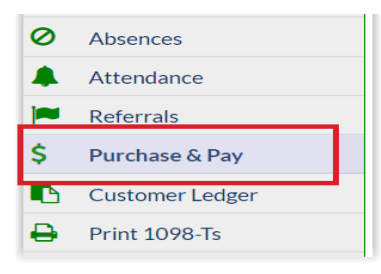

2. If you have outstanding invoices, click View Now to review and pay outstanding balances.

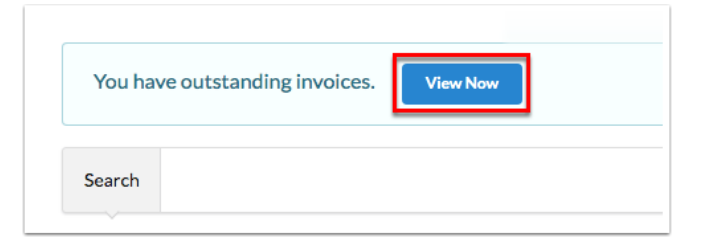

**3.** Select the Invoice(s) you wish to pay by clicking the box. Click the **More Details** button for the invoice item numbers, descriptions, prices, quantities, and more. Click Close to close the invoice details pop-up.

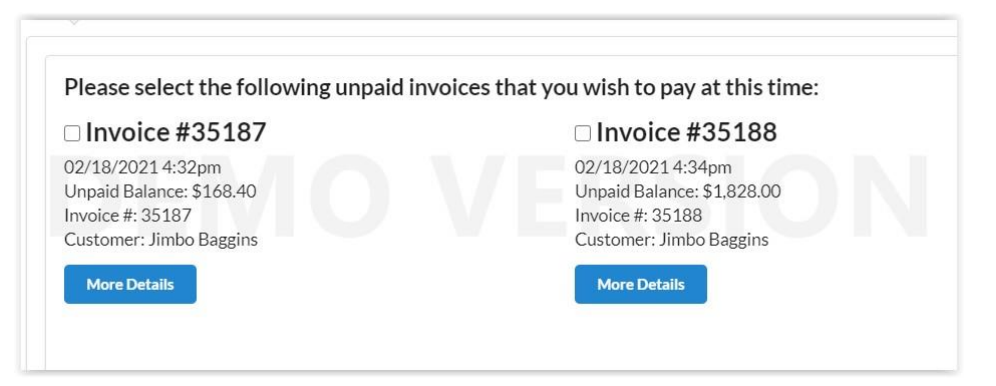

- **4. Once** items have been added to the cart, you can remove items as needed before paying by unchecking them.
- 5. Once Invoices have been added to the cart, click Continue.

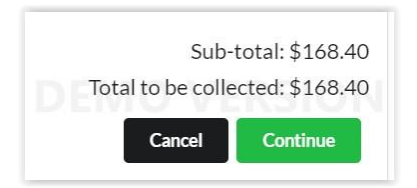

6. In the next screen add your credit card or check information and select Complete Payment to make the purchase or select Cancel to cancel your purchase.

| Pay by Credit Card  Pay by Credit Card  First Name on Card* Last Name on Card* Jimbo  Card Number* Expiration* CVC*  Pay by Electronic Check Name of Bank Name on Account                                                                                                    |
|----------------------------------------------------------------------------------------------------|
| Pay by Credit Card     Image: Second Second Seco |
| First Name on Card*  Last Name on Card*  Jimbo  Card Number*  Expiration*  Expiration*  Cvc*  Pay by Electronic Check  Name of Bank  Name on Account                                                                                                    |
| First Name on Card*     JIMBO BAGGINS     Jimbo     Card Number*     Expiration*     Curd*     Baggins     OR     Pay by Electronic Check     Name of Bank     Name on Account     Image: Image: Image                                                                                                    |
| First Name on Card*                                                                                                    |
| First Name on Card*                                                                                                    |
| First Name on Card*     Jimbo     Last Name on Card*     Jimbo     Baggins     Card Number*     Expiration*     CVC*     We accept: Visa, Mastercard, Discover, American Express     OR     Pay by Electronic Check     Name of Bank     Name on Account                                                                                                    |
| First Name on Card*     Jimbo     Last Name on Card*     Jimbo     Baggins     Card Number*     Expiration*        CvC*     We accept: Visa, Mastercard, Discover, American Express     OR     Pay by Electronic Check     Name of Bank     Name on Account                                                                                                    |
| First Name on Card*   Jimbo     Card Number*   Expiration* CVC* CVC* OR Pay by Electronic Check   Name of Bank   Name on Account   Image: Comparison of Bank   Name on Account   Image: Comparison of Bank                                                                                                    |
| First Name on Card*   Jimbo     Baggins     Card Number*     Expiration*   CVC* CVC* CVC* CVC* CVC* CVC* CVC* CVC                                                                                                    |
| Jimbo Baggins     Card Number* Expiration*        We accept: Visa, Mastercard, Discover, American Express     OR        Pay by Electronic Check     Name of Bank     Name on Account                                                                                                    |
| Card Number Expiration CVC CVC Ve accept: Visa, Mastercard, Discover, American Express OR Pay by Electronic Check Name of Bank Name on Account                                                                                                    |
| Card Number Expiration CVC CVC CVC CVC CVC CVC CVC CVC CVC CV                                                                                                    |
| We accept: Visa, Mastercard, Discover, American Express       OR       Pay by Electronic Check       Name of Bank       Name on Account                                                                                                    |
| We accept: Visa, Mastercard, Discover, American Express       OR       Pay by Electronic Check       Name of Bank       Name on Account                                                                                                    |
| Pay by Electronic Check     OR       Name of Bank     Name on Account                                                                                                    |
| Pay by Electronic Check Name of Bank Name on Account                                                                                                    |
| Pay by Electronic Check     Name on Account                                                                                                    |
| Name of Bank Name on Account                                                                                                    |
|                                                                                                    |
|                                                                                                    |
|                                                                                                    |
|                                                                                                    |
| Account Type Routing Number Account Number                                                                                                    |
|                                                                                                    |
|                                                                                                    |
| Sub-total: \$26.75                                                                                                    |
| Convenience Fee: \$0.54                                                                                                    |
| Total to be collected: \$27.29                                                                                                    |
|                                                                                                    |

- **7.** To complete your Checkout, enter your Name as it appears on the card, Card Number, the Expiration date (MM/YYYY), and the **CVC**. As you enter card information, it displays on the card image example above.
- 8. Click Cancel to cancel the purchase. Click Complete Checkout to complete your purchase.
- **9.** Once a purchase is made, you can still cancel the transaction for same day transactions from the Customer Ledger screen found on your menu screen. When the transaction is cancelled, the schedule record is also removed.

| acility # |                              | Invoice Number ‡ | Invoice Date 🛊      | Invoice Amount # | Outstanding Balance ‡ | Transaction Number \$ | Payment Date ‡      | Item ‡                 |
|-----------|------------------------------|------------------|---------------------|------------------|-----------------------|-----------------------|---------------------|------------------------|
|           | Center and Technical College | 7260             | 04/05/2017 6:20 pm  | 404.00           | 0.00                  | 70270                 | 07/12/2017 12:00 am | CHARGE_ID              |
|           |                              |                  |                     |                  |                       | 70270                 | 07/12/2017 12:00 am | APPLICATION FEE        |
|           |                              |                  |                     |                  |                       | 70270                 | 07/12/2017 12:00 am | Tuition                |
|           | Center and Technical College | 12943            | 04/18/2017 1:12 pm  | 40.00            | 0.00                  | 24853                 | 04/18/2017 1:12 pm  | Test Fee - TEAS - \$40 |
|           | Center and Technical College | 16916            | 04/20/2017 2:33 pm  | 898.20           | 0.00                  | 70270                 | 07/12/2017 12:00 am | Tuition                |
|           |                              |                  |                     |                  |                       | 70270                 | 07/12/2017 12:00 am | Tuition                |
|           |                              |                  |                     |                  |                       | 70270                 | 07/12/2017 12:00 am | Tuition                |
|           |                              |                  |                     |                  |                       | 70270                 | 07/12/2017 12:00 am | PRN-Lab-15             |
|           |                              |                  |                     |                  |                       | 70270                 | 07/12/2017 12:00 am | Tuition                |
|           |                              |                  |                     |                  |                       | 70270                 | 07/12/2017 12:00 am | Tuition                |
|           | Center and Technical College | 16951            | 04/20/2017 2:49 pm  | 50.00            | 0.00                  | 70270                 | 07/12/2017 12:00 am | NR_PTRACT_NURSE_TEST   |
|           | Center and Technical College | 44509            | 08/16/2017 1:39 pm  | 1134.60          | 1134.60               | 91011                 | 08/21/2017 12:00 am | MEA-LAB-15             |
|           |                              |                  |                     |                  |                       | 91011                 | 09/20/2017 12:00 am | TEAS-TES-50            |
|           |                              |                  |                     |                  |                       | 91011                 | 09/20/2017 12:00 am | VOC Turtion            |
|           |                              |                  |                     |                  |                       | 91011                 | 08/21/2017 12:00 am | CHARGE_ID              |
|           |                              |                  |                     |                  |                       | 91011                 | 08/21/2017 12:00 am | VOC Tuition            |
|           |                              |                  |                     |                  |                       | 91011                 | 11/15/2017 12:00 am | VOC Tuition            |
|           |                              |                  |                     |                  |                       | 91011                 | 08/21/2017 12:00 am | APPLICATION FEE        |
|           | Center and Technical College | 60653            | 07/30/2018 11:15 am | 115.00           | 0.00                  | 124784 Cancel         | 07/30/2018 11:15 am | AGE Tuition            |
|           |                              |                  |                     |                  |                       | 124784 Cancel         | 07/30/2018 11:15 am | TEST_FEE_AGE           |
|           |                              |                  |                     |                  |                       | 124784 Cancel         | 07/30/2018 11:15 am | new hourly fee         |
|           |                              |                  |                     |                  |                       | 124784 (Cancel)       | 07/30/2018 11:15 am | new daily fee 2        |
|           |                              |                  |                     |                  |                       | 124784 (Cancel)       | 07/30/2018 11:15 am | new fee                |

**10.** If purchased online, the receipt's Cashier displays as Online and provides Payment type.

| Customer:                          | Charle                              | -                               |                                    |
|------------------------------------|-------------------------------------|---------------------------------|------------------------------------|
| Cashier:                           | Online                              | Date Paid: 1                    | 10/08/2019                         |
| Items                              |                                     |                                 | Amount                             |
| 34524<br>new flat f<br>Invoice #   | ee for 9900001 Adult Basic<br>4827) | Education Mathematics (from     | 25.00                              |
| 34234<br>tuttion for<br>#4827)     | r 9900001 Adult Basic Educ          | ation Mathematics (from Invoice | 125.00                             |
| (HOLI)                             |                                     | Total:                          | 150.00                             |
|                                    |                                     |                                 | Amount                             |
| Payments<br>Payment -              | Credit                              |                                 |                                    |
| Payments<br>Payment -<br>Visa - 11 | Credit<br>11                        | Tatal                           | 150.00                             |
| Payments<br>Payment -<br>Visa - 11 | Credit<br>11                        | Total:                          | 150.00<br>150.00                   |
| Payments<br>Payment -<br>Visa - 11 | Credit<br>11                        | Total:<br>Tendered:<br>Change:  | 150.00<br>150.00<br>150.00<br>0.00 |